## Francja – jak uzyskać winietę ekologiczną Crit'Air

W celu złożenia zamówienia na winietę ekologiczną Crit'Air, należy ustalić Normę Euro dla danego pojazdu. Normę ustala się biorąc pod uwagę datę pierwszej rejestracji pojazdu.

Poniżej przedstawione zostały dwie tabelki, dzięki którym możliwe będzie ustalenie Normy Euro.

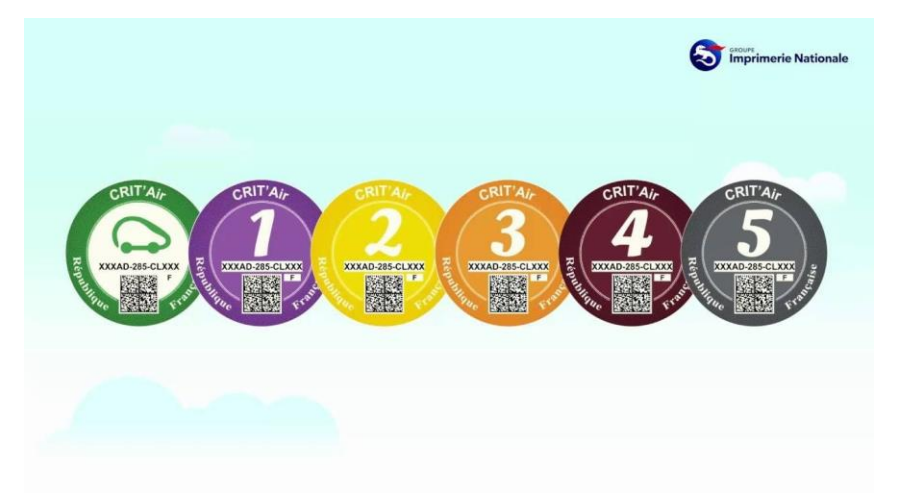

Określanie normy Euro – LEKKIE POJAZDY DOSTAWCZE do 3,5 tony

| WINIETA   | BENZYNA               | DISEL                                 |
|-----------|-----------------------|---------------------------------------|
| ZIELONA   | Wszystkie pojazdy 100 | ) % elektryczne oraz pojazdy na wodór |
| FIOLETOWA | Wszystkie pojazdy na  | gaz oraz hybrydy plug-in              |

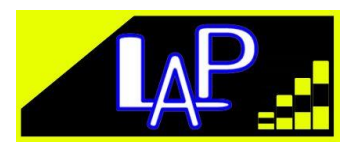

| FIOLETOWA                                 | EURO 5 i 6<br>od 1.01.2011       |                               |
|-------------------------------------------|----------------------------------|-------------------------------|
| ŻÓŁTA                                     | EURO 4                           | EURO 5 i 6                    |
|                                           | od 1.01.2006 od<br>do 31.12.2010 | 1.01.2011                     |
| POMARAŃCZOWA<br>od 1.01.1997 od 1.01.2006 | EURO 2 i 3                       | EURO 4                        |
|                                           | do 31.12.2005 do                 | 31.12.2010                    |
| BRĄZOWA                                   | EURO 3                           | od 1.01.2001 do<br>31.12.2005 |
| SZARA                                     | EURO 2                           | od 1.01.1997 do<br>31.12.2000 |

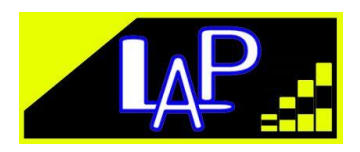

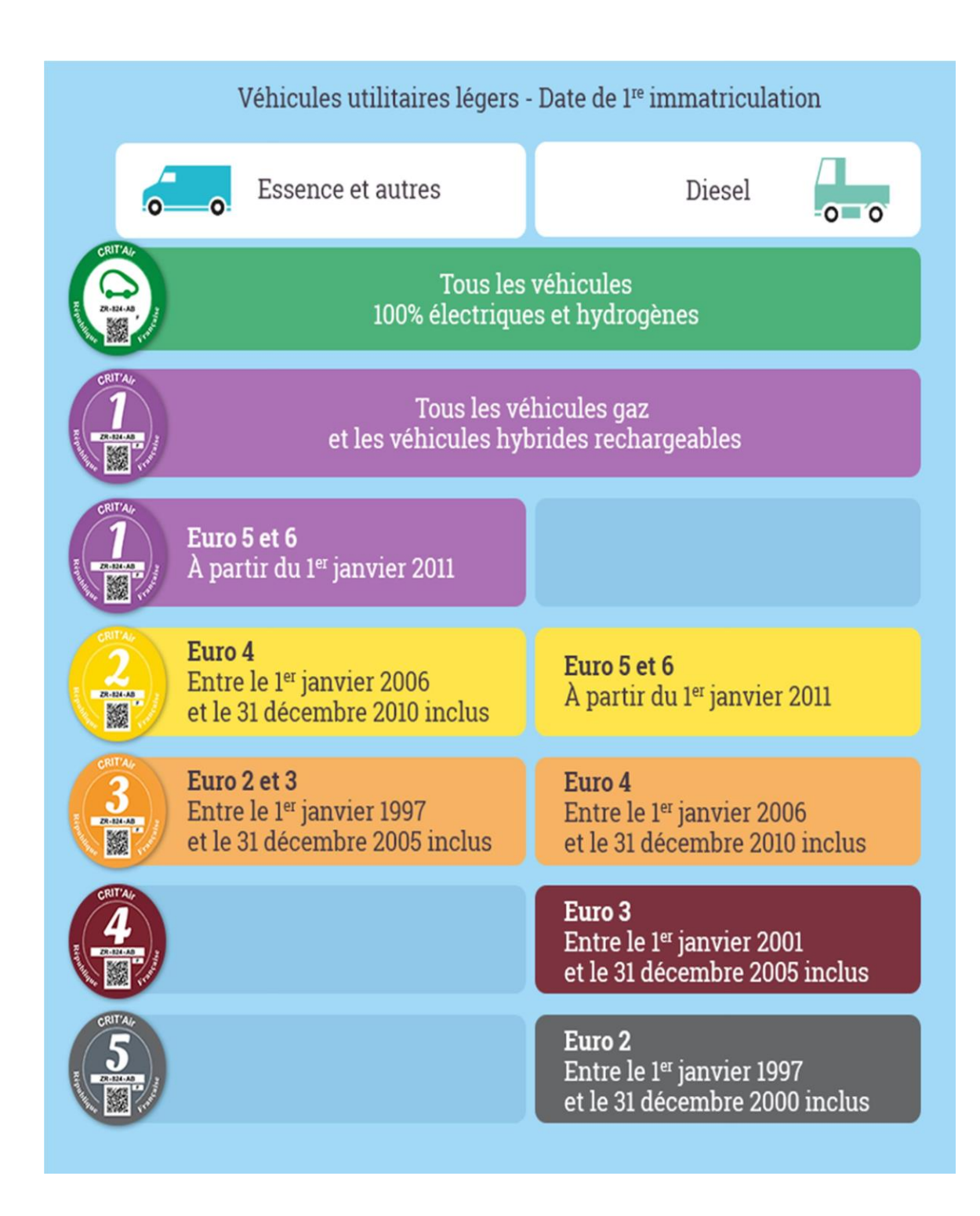

Określanie normy Euro – CIĘŻARÓWKI, AUTOBUSY I AUTOKARY

WINIETA BENZYNA DISEL

ZIELONA

Wszystkie pojazdy 100 % elektryczne oraz pojazdy na wodór

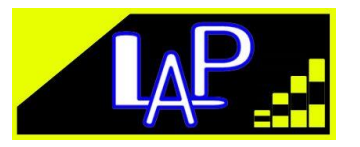

| FIOLETOWA                                        | Wszystkie pojazdy na g                            | gaz oraz hybrydy plug-in      |
|--------------------------------------------------|---------------------------------------------------|-------------------------------|
| FIOLETOWA<br>od 1.01.20                          | EURO 6<br>14                                      |                               |
| ŻÓŁTA                                            | EURO 5 EURO 6<br>od 1.10.2009 od<br>do 31.12.2013 | 1.01.2014                     |
| <b>POMARAŃCZOWA</b><br>od 1.10.2001 od 1.10.2009 | EURO 3 i 4<br>do 30.09.2009 do                    | EURO 5<br>31.12.2013          |
| BRĄZOWA                                          | EURO 4                                            | od 1.10.2006<br>do 30.09.2009 |
| SZARA                                            | EURO 3                                            | od 1.10.2001 do<br>30.09.2006 |

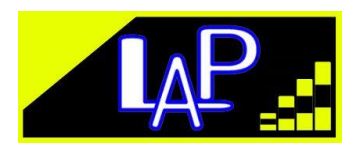

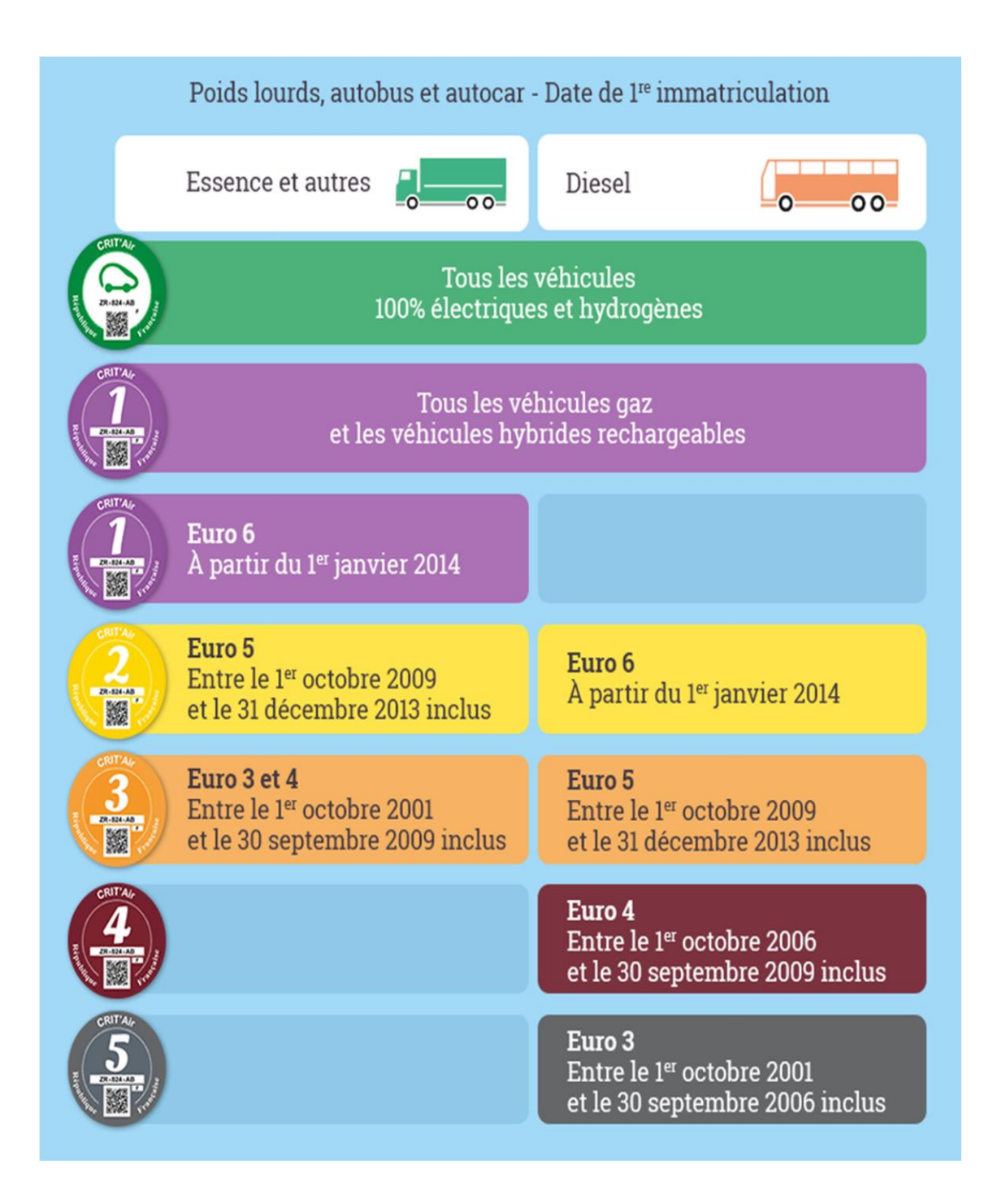

Francuską winietę ekologiczną można uzyskać składając wniosek na stronie <u>https://www.certificat-air.gouv.fr/</u> Strona jest dostępna w pięciu wersjach językowych: francuskiej, angielskiej, niemieckiej, hiszpańskiej i włoskiej. Należy dokonać wyboru wersji językowej.

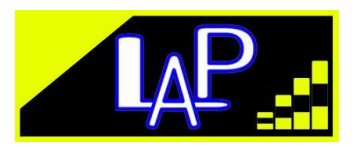

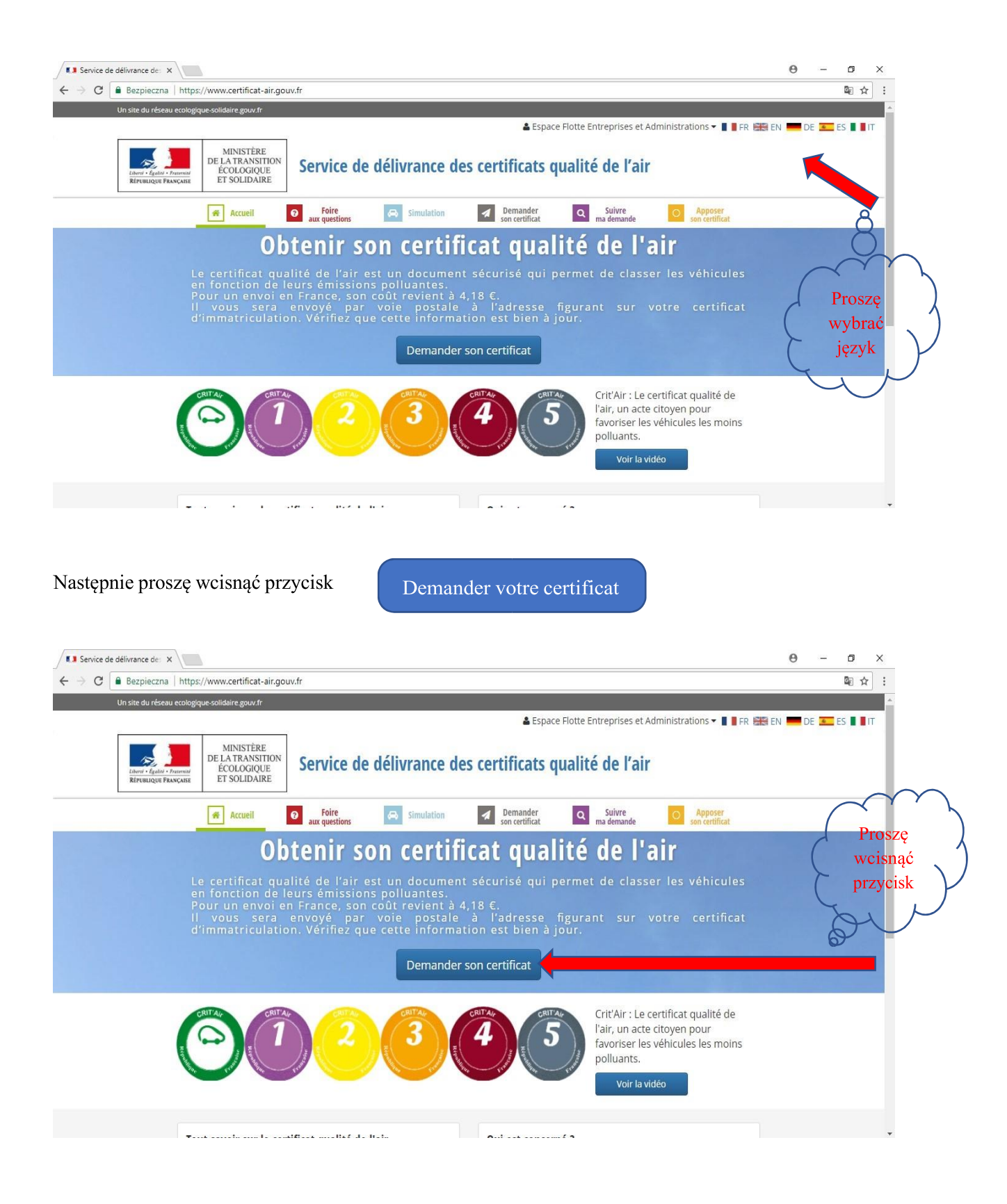

Program przekieruje Użytkownika na drugą stronę. Na tym etapie należy wybrać opcję czy pojazd, dla którego winieta będzie zamawiana, jest zarejestrowany we Francji, czy w innym kraju.

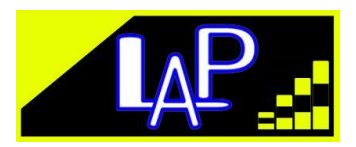

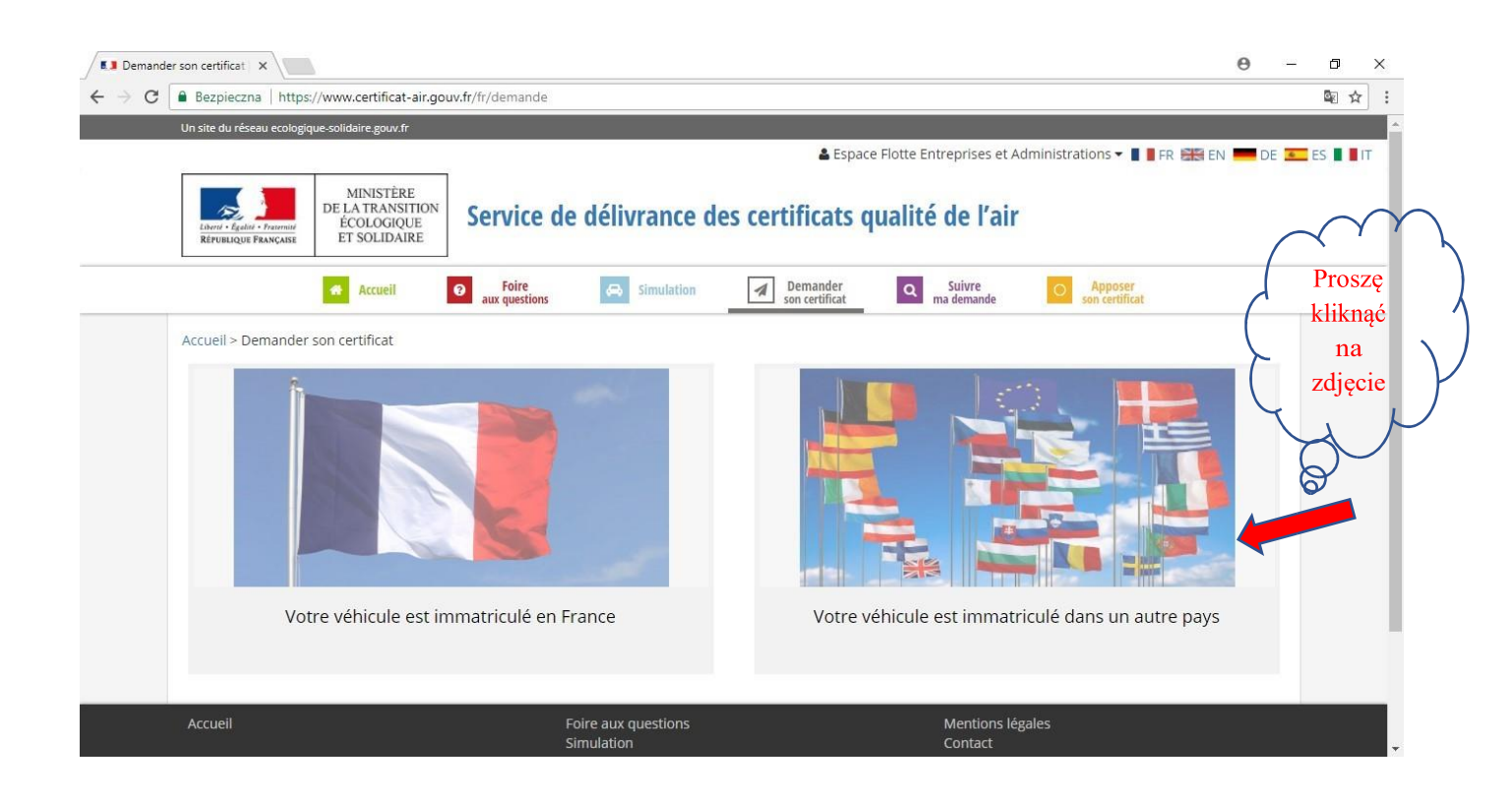

Na kolejnej stronie należy zaakceptować ogólne warunki użytkowania i uzyskania winiety oraz zaświadczyć, że dowód rejestracyjny pojazdu jest ważny.

Do złożenia wniosku będzie potrzebny dowód rejestracyjny pojazdu, ponieważ należy wprowadzić dane w nim zawarte.

Koszt uzyskania winiety został ustalony na kwotę 3,70 €, do której należy doliczyć koszty przesyłki pocztowej.

- Jeśli pojazd jest zarejestrowany w jednym z krajów członkowskich Unii Europejskiej lub Szwajcarii, koszt winiety wynosi 4,80 €.
- Jeśli pojazd jest zarejestrowany, poza tym obszarem, koszt uzyskania winiety wynosi 5 €.

Po sprawdzeniu wprowadzonych danych, winieta zostanie przesłana na wskazany adres. Załączniki mogą być wprowadzane w następujących formatach .pdf, .png lub .jpeg i nie mogą przekroczyć 400 KB.

Możliwe będzie dodanie później drugiego załącznika.

Dowód rejestracyjny pojazdu musi być ważny.

Zeskanowany dowód rejestracyjny w formacie jw. należy wprowadzić do programu jako załącznik.

Teraz trzeba zaakceptować ogólne warunki użytkowania i uzyskania winiety oraz zaświadczyć, że dowód rejestracyjny pojazdu jest ważny

Akceptuję Ogólne Warunki Użytkowania i Wydawania

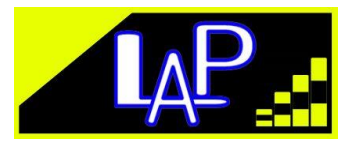

□ Oświadczam, że dowód rejestracyjny pojazdu, a załączony dokument w załączniku jest dowodem rejestracyjnym pojazdu

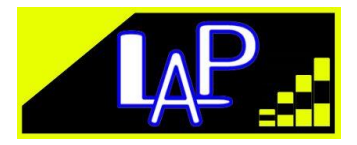

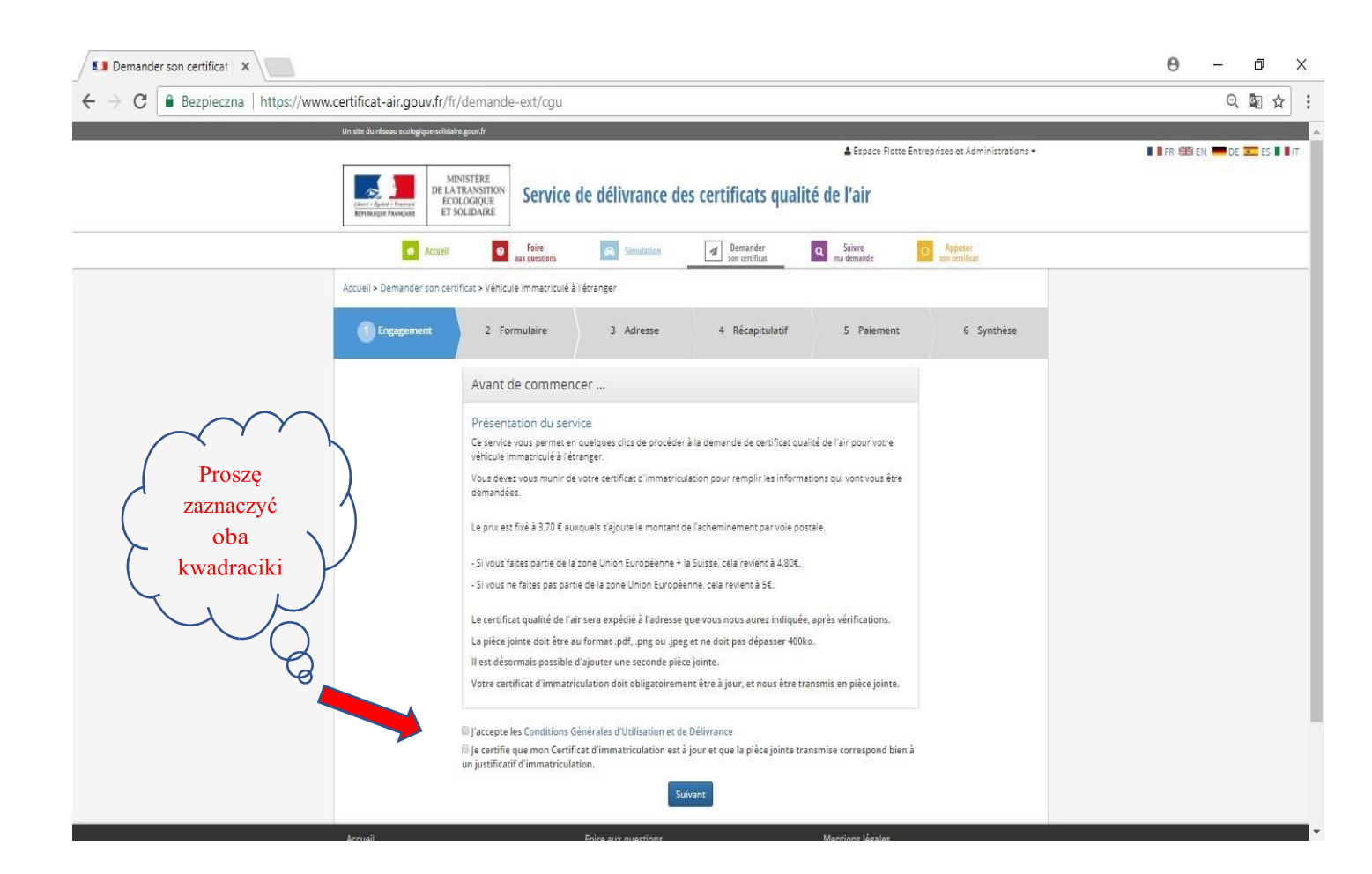

Następnie proszę wcisnąć guzik

Suivant

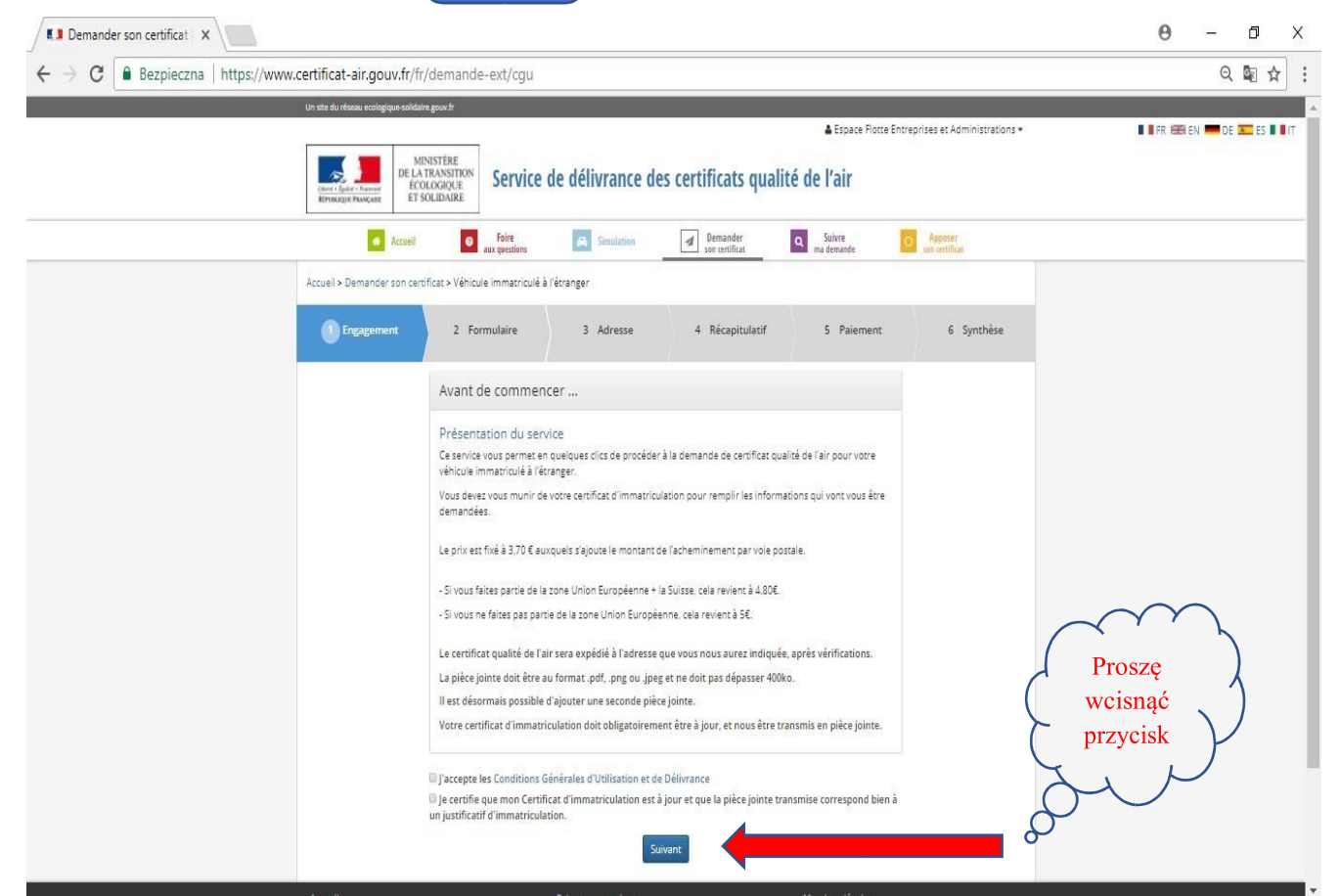

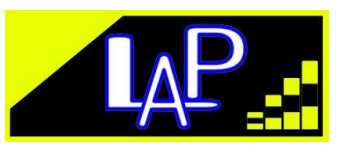

Teraz program będzie prosił o wprowadzenie danych pojazdu. W tym celu należy wcisnąć przycisk

+ Ajouter un véhicule

| ← → C 🔒 E           | Bezpieczna   https://www.certificat-air.gouv.fr/dem     | ande-ext/cgu                                                  |                                 |                               | Q    |    |
|---------------------|---------------------------------------------------------|---------------------------------------------------------------|---------------------------------|-------------------------------|------|----|
|                     | Un site du réseau ecologique-solidaire.gouv.fr          |                                                               |                                 |                               |      |    |
|                     | Land - Landa - Franciar<br>Revenues Française Associate | ervice de délivrance des certificat                           | ▲ Espace Flotte Entreprises et. | Administrations 🕶 📱 🖡 FR 🖼 EN | DE 📥 | ES |
| $\sim$              | Accueil 🧿                                               | Foire Aux questions Simulation Demande                        | t Suivre ma demande             | Apposer<br>son certificat     |      |    |
| Drogra              | Acueil > Demander son certificat > Véhicule in          | nmatriculé à l'étranger                                       |                                 |                               |      |    |
| wcisnąć<br>przycisk | 1 Engagement 2 Formu                                    | laire 3 Adresse 4 Récap                                       | itulatif 5 Paiement             | 6 Synthèse                    |      |    |
| , k                 | Identification                                          | des véhicules                                                 |                                 |                               |      |    |
|                     | 🛛 Besoin d'aide                                         | ? Accès à des modèles explicatifs                             |                                 | -                             |      |    |
| Le Ca               |                                                         | Aucun véhicule actuellement                                   |                                 |                               |      |    |
|                     | + Ajouter un véhi                                       | cule                                                          |                                 |                               |      |    |
|                     | Veuillez cocher la                                      | a case « Je ne suis pas un robot » pour passer à l'étape suiv | ante.                           |                               |      |    |
|                     |                                                         | Nie jestem robotem                                            |                                 |                               |      |    |
|                     |                                                         | Précédent Suivant                                             |                                 |                               |      |    |
|                     | Accueil                                                 | Foire aux questions                                           | Mentions légales                |                               |      |    |

Na ekranie pojawi się interaktywny formularz, który należy wypełnić danymi pojazdu.

## Informacje o pojeździe:

Proszę wprowadzić dane odpowiadające danym z dowodu rejestracyjnego.

Numer rejestracyjny \* [Pole A\*\*]

numer rejestracyjny

Data pierwszej rejestracji \* [Pole B\*\*] (należy wybrać date za pomoca rozwijanego kalendarza)

DD/MM/RRRR

Kategoria pojazdu \* (należy wybrać z listy rozwijanej pozycję nr 2 dla busów do 3,5 t., a pozycję nr 5, dla pojazdów ciężarowych)

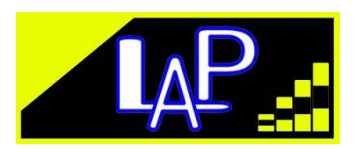

Véhicules utilitaires légers (catégorie N1)

Poids lourds, autobus et autocars (catégorie M2, M3, N2 ou N3)

Rodzaj paliwa \* (należy wybrać rodzaj paliwa z rozwijanej listy -Diesel lub benzyna)

 $\nabla$ 

Diesel (lub Essence)

Kraj rejestracji \* (należy wybrać kraj z rozwijanej listy)

Diesel (lub Essence)

Numer VIN \* [Pole E\*\*]

Numer VIN

Marka \* [Pole D.1\*\*]

Marka

Model [Pole D.3\*]

**Norma Euro** (normę Euro pojazdu należy sprawdzić w tabeli kwalifikacji pojazdów znajdującej się na początku przewodnika)

**Emisja CO2** (normę Euro pojazdu należy sprawdzić w tabeli kwalifikacji pojazdów znajdującej się na początku przewodnika, a następnie wybrać odpowiednią normę z listy rozwijanej)

#### Proszę zapisać plik z dowodem rejestracyjnym pojazdu

Załączniki mogą być wprowadzane w następujących formatach .pdf, .png lub .jpeg i nie mogą przekroczyć 400 KB. Mogą Państwo mogli dodać drugi dokument klikając na przycisk "ajouter une pièce jointe".

Wybierz plik

+ Dodaj kolejny dokument

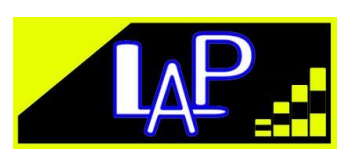

\* : Wszystkie pola są obowiązkowe.

Następnie trzeba wcisnąć przycisk "Zapisz"

Enregistrer

| Demander son certificat     X                                                                                                    |                                                                                                    |                                            | θ         | -      | 5 > | < |
|----------------------------------------------------------------------------------------------------|----------------------------------------------------------------------------------------------------|--------------------------------------------|-----------|--------|-----|---|
| ← → C  Bezpieczna   https://www.certificat-air.gouv.fr/dema                                                                                    | inde-ext/cgu                                                                                                    |                                            |           | Q      | ₫ ☆ | ; |
| Un site du réstau acologique-solidaire gour.fr                                                                                                 | Merci de saisir les informations à l'identique du Certificat d'immatriculation. N° d'immatriculation [Champ A**] Immatriculation Date de première immatriculation [Champ B**] IJ/MM/AAAA Catégorie de véhicule [Champ J**] Voitures particulières (catégorie M1)                                                                                                    | ce Flotte Entreprises et Administrations + | R R R R R | DE 💻 E | S   | ľ |
| Accuel > Demander son certificat > Véhic<br>C Engagement<br>Identifica<br>O Beson d<br>Véhicule 1<br>Véhicule 2<br>+Ajouter un<br>Veuillez coc | Carburant (Champ P.3+*) Carburant Pays dimmatriculation Pays dimmatriculation Pays (Champ E**) No* de série (Champ E**) No* commercial du modèle (Champ D.3**) Marque Nom commercial du modèle (Champ D.3**)  Télécharger le justificatif d'immatriculation Télécharger le justificatif d'immatriculation La pièce jointe doit être au format .odf. ong ou jpeg et ne doit pas dépasser 400ko Vous pouvez ajouter un second document en cliquant sur le bouton "ajouter une pièce jointe".  Wybierz pikk Nie wybrano pliku Ajouter une pièce jointe | ment 6 Synthèse                            |           |        |     |   |
| Accueil                                                                                                    | <ul> <li>Tous les champs sont obligatoires.</li> <li>**: pour les certificats d'immatriculation récents des véhicules enregistrés dans<br/>l'Union Euronéenne</li> </ul>                                                                                                    | ales                                       |           |        |     | , |

Na kolejnej stronie zostaną wskazane wprowadzone przez Państwa pojazdy. Tych pojazdów może być kilka. W razie pomyłki, ich dane można poprawić. Następnie program prosi o potwierdzenie, że wypełniający wniosek nie jest robotem.

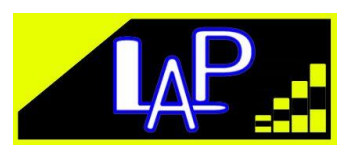

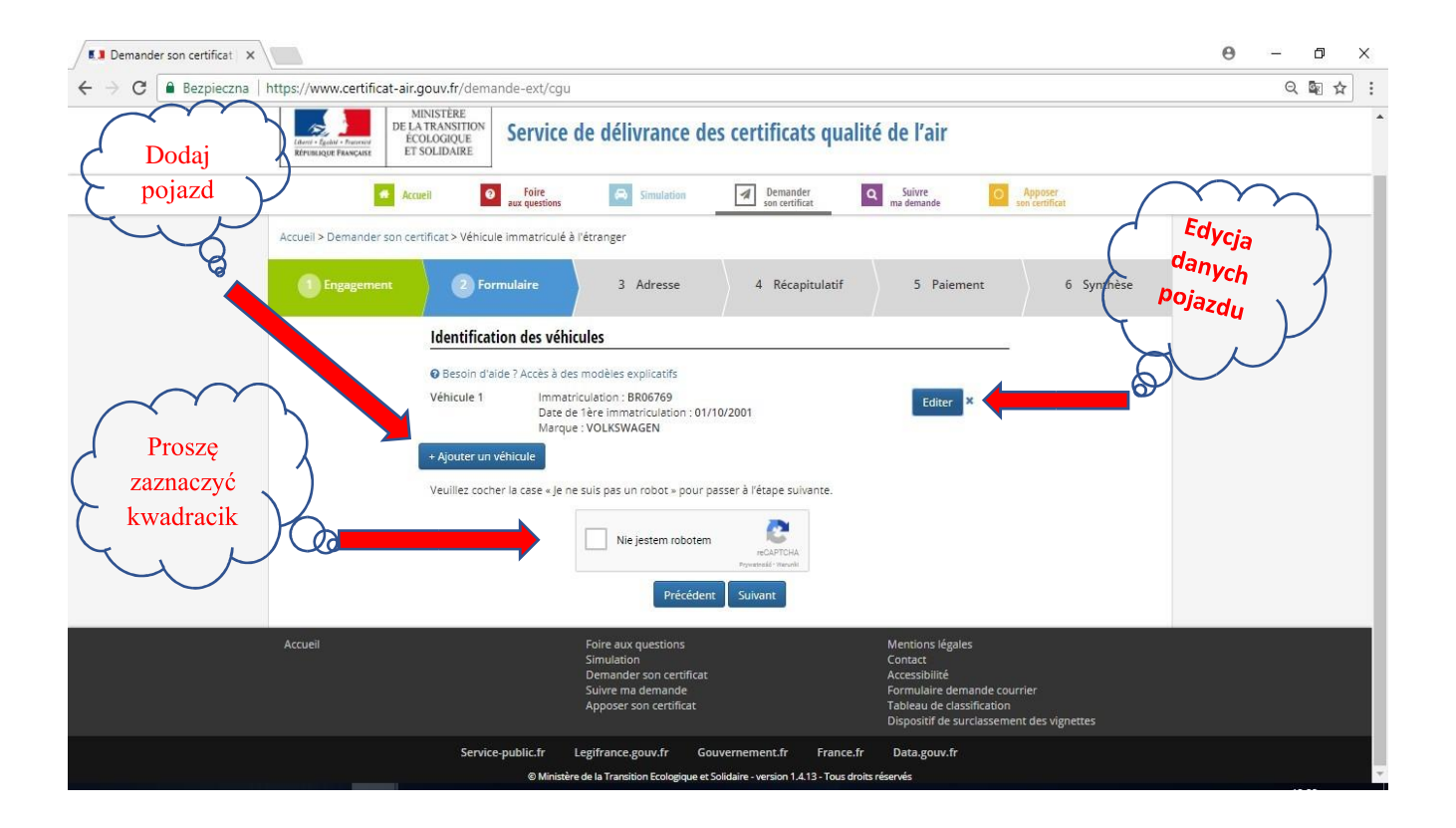

Po przeprowadzeniu weryfikacji "Nie jestem robotem", proszę wcisnąć guzik "Dalej"

Suivant

Na tej stronie proszę wprowadzić dane:

Wszystkie pola z gwiazdką \* są obowiązkowe.

#### Dane osobowe:

Nazwisko i imię \* numer rejestracyjny

Państwa adres mailowy musi być aktualny. Na ten adres otrzymają Państwo fakturę, potwierdzającą równocześnie zakwalifikowanie Państwa pojazdu. Adres mailowy jest również konieczny do śledzenia zamówienia.

| Adres e-mail *         | nazwa@  | domena.pl       |
|------------------------|---------|-----------------|
| Potwierdzenie adresu e | -mail * | nazwa@domena.pl |

### Adres:

| Nazwisko i imię * | Nazwisko i Imię |
|-------------------|-----------------|
| Ulica i numer *   | Ulica i numer   |

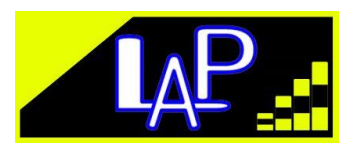

| Dalszy ciąg adresu |             |
|--------------------|-------------|
| Dalszy ciąg adresu |             |
| Kod pocztowy *     | 00-000      |
| Miejscowość *      | Miejscowość |
| Kraj *             | KRAJ        |

#### Adres dostawy inny niż adres wskazany powyżej

W zależności od tego co Państwo chcą teraz zrobić proszę wcisnąć przycisk "Powrót" lub "Dalej"

| Esace flotte : Passer une X                       |                                                                       |                                                                      |                                                    |                        |            | Θ             | - 0  | ×  |
|---------------------------------------------------|-----------------------------------------------------------------------|----------------------------------------------------------------------|----------------------------------------------------|------------------------|------------|---------------|------|----|
| ← → C Bezpieczna   https://www.certificat-air.gou | IV.fr/demande-ext/proce                                               | ess-commande                                                         |                                                    |                        |            |               | ର୍ 🔤 | \$ |
| 1 Engagement                                      |                                                                       | 3 Adresse                                                            | 4 Récapitulatif                                    | 5 Paiement             | 6 Synthèse |               |      |    |
|                                                   | Tous les champs suivis d'un                                           | e * sont obligatoires.                                               |                                                    |                        | 6          |               |      |    |
|                                                   | Informations personn                                                  | elles                                                                |                                                    |                        |            |               |      |    |
|                                                   | Nom et Prénom*                                                        | Nom Prenom                                                           |                                                    |                        |            |               |      |    |
|                                                   | Votre adresse électronique doit<br>véhicule. Elle est également utili | être à jour. Elle permet de recev<br>sée pour le suivi de votre comm | oir votre facture, justifiant également c<br>ande. | lu classement de votre |            |               |      |    |
|                                                   | E-mail * 🚯                                                            | nom@domain.ext                                                       |                                                    |                        |            |               |      |    |
|                                                   | Confirmer E-mail * 🚺                                                  | nom@domain.ext                                                       |                                                    |                        | $\sim$     | $\mathcal{A}$ |      |    |
|                                                   | Adresse                                                               |                                                                      |                                                    |                        | Dreasta    | )             |      |    |
|                                                   | Nom et Prénom*                                                        | Nom Prenom                                                           |                                                    |                        | Proszę     | 4             |      |    |
|                                                   | Numéro et libellé voie *                                              | [                                                                    |                                                    |                        | weisnąc    | $\sim$ /      |      |    |
|                                                   | Numero et libelle vole                                                | numero rue                                                           |                                                    |                        | przycisk   | Y             |      |    |
|                                                   | Complément d'adresse                                                  |                                                                      |                                                    |                        | てょと        |               |      |    |
|                                                   | Complément d'adresse                                                  |                                                                      |                                                    |                        | $\int$     |               |      |    |
|                                                   | Code Postal *                                                         | 00000                                                                |                                                    |                        | õ          |               |      |    |
|                                                   | Ville*                                                                | Ville                                                                |                                                    |                        | 0          |               |      |    |
|                                                   | Pays *                                                                | PAYS                                                                 |                                                    | Y                      |            |               |      |    |
|                                                   | L'adresse de livraison es                                             | t différente                                                         |                                                    |                        |            |               |      |    |
|                                                   |                                                                       | Précéder                                                             | it Suivant                                         |                        |            |               |      |    |
|                                                   |                                                                       |                                                                      |                                                    |                        |            |               |      |    |

Na kolejnej stronie pojawi się zestawienie podsumowujące wprowadzonych danych. Można wrócić do poprzedniej strony (gdy zachodzi konieczność poprawy danych) wciskając przycisk

"Powrót"

Précédent

Lub zaakceptować wprowadzone dane wciskając przycisk "Dalej"

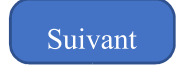

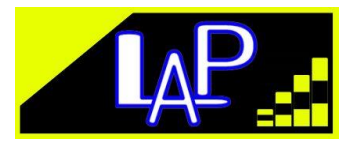

| a   nups://www.certificat-air |                                  | ormations            |                            |                        |                           |               | ्ष | 1.2 |
|-------------------------------|----------------------------------|----------------------|----------------------------|------------------------|---------------------------|---------------|----|-----|
| Ac                            | cueil O Foire<br>aux questions   | 👄 Simulation         | Demander<br>son certificat | Q Suivre<br>ma demande | Apposer<br>son certificat |               |    |     |
| Accueil > Demander son co     | ertificat > Véhicule immatriculé | à l'étranger         |                            |                        |                           |               |    |     |
| Engagement                    | 2 Formulaire                     | Adresse 3            | Récapitulatif              | 5 Paiement             | t 6 Synthèse              |               |    |     |
|                               | Informations personn             | elles                |                            |                        |                           |               |    |     |
|                               | Nom et prénom<br>MAJA BRONIEWSKA |                      |                            |                        |                           |               |    |     |
|                               | E-mail<br>caretoile@gmail.com    |                      |                            |                        |                           |               |    |     |
|                               | Adresse de facturation           | n                    | Adresse de livraison       |                        | -                         | ( Y )         |    |     |
|                               | MAJA BRONIEWSKA                  |                      | MAJA BRONIEWSKA            |                        | Pros                      | ze            |    |     |
|                               | ul. Słoneczna 25                 |                      | ul. Słoneczna 25           |                        | (                         | - T. /        | 1  |     |
|                               | 43-500                           |                      | 43-500                     |                        | wc1sn                     | iąć           | )  |     |
|                               | Zarnowice                        |                      | Zarnowice                  |                        |                           |               | /  |     |
|                               | Pologne                          |                      | Pologne                    |                        | pizyc.                    |               |    |     |
|                               | Contenu de la comma              | inde                 |                            |                        | _ <_ <                    | $\mathcal{N}$ |    |     |
|                               | Immatriculation                  | Date 1ère immatricul | ation                      | Marque                 | $\square$                 |               |    |     |
|                               | BR006679                         | 02/10/2001           |                            | VOLKSWAGEN             |                           |               |    |     |
|                               | Montant de la comma              | ande                 |                            |                        |                           |               |    |     |
|                               |                                  |                      |                            |                        |                           |               |    |     |

Program przekieruje na stronę płatności bezpośrednich, gdzie będzie można dokonać zapłaty za winietę. W tym celu proszę wcisnąć przycisk "Dalej" Suivant

| Demander son certificat                               |                                                                                                    | 0 - 0            | . ×  |
|-------------------------------------------------------|----------------------------------------------------------------------------------------------------|------------------|------|
| 🗧 $ ightarrow$ C 🔒 Bezpieczna   https://www.certifica | -air.gouv.fr/demande-ext/recap-order                                                                                                    | ର୍ 🔤             | ☆    |
| Un site du réseau ecologique-solidair                 | gouv.fr                                                                                                    |                  |      |
|                                                       | 🛔 Espace Flotte Entreprises et Administrations 💌 📘 FR 🚟                                                                                                    | 🖩 EN 📕 DE 💶 ES 🛛 | TI 📕 |
| Linter - Equity - Processing<br>REPUBLIQUE FRANÇAISE  | ISTÈRE<br>RANSITION<br>OGIQUE<br>LIDAIRE                                                                                                    |                  |      |
| Acc                                                   | eil O Foire Simulation I Demander O Suivre ma demande Son certificat                                                                                                    |                  |      |
| Accueil > Demander son cert                           | icat > Véhicule immatriculé à l'étranger                                                                                                    |                  |      |
| 1 Engagement                                          | 2 Formulaire 3 Adresse 4 Récapitulatif 5 Palement 6 Synthèse                                                                                                    |                  |      |
|                                                       | Le montant de votre commande est de : 4,8 €                                                                                                    | $\sim$           |      |
|                                                       | Carte bancaire                                                                                                    | . 7              |      |
|                                                       | Pro                                                                                                    | oszę             |      |
|                                                       | PAIEMENT PAR CARTE BANCAIRE PAIEMENT SÉCURISÉ  WCI                                                                                                    | snąć             |      |
|                                                       | En validant ce mode de paiement vous serez redirigé vers notre plateforme de paiement sécurisée.                                                                                                    | $v_{\rm cisk}$   |      |
|                                                       | Le client reconnaît que la commande d'un certificat qualité de l'air constitue, du fait du choix opéré par le<br>client sur le numérod'immatriculation renseigné, la fourniture d'un bien personnalisé au sens de l'article L<br>121-21-8, 3° du Code de la consommation. | $\mathcal{A}$    |      |
|                                                       | Dès lors, le client est expressément informé qu'il ne peut pas, en application de ces dispositions, exercer son droit de rétractation sur l'achat d'un certificat qualité de l'air.                                                                                       |                  |      |
|                                                       | Précédent Suivant                                                                                                    |                  |      |
| Accueil                                               | Foire aux questions Mentions légales                                                                                                    |                  |      |

Płatności za winietę można dokonać za pomocą karty bankowej Visa lub Mastercard. Strona płatności jest udostępniana w języku ojczystym płatnika.

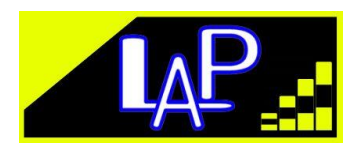

| Image: Contract Contract Contex Contract Contract Contract Contract Con | <b>C=</b> |
|----------------------------------------------------------------------------------------------------|-----------|
| Imprimerie Nationale       Imprimerie Nationale         Kwota zamówienia:       C4,80         Informacje o transakcji       Informacje o karcie         Izzzzładzisti115       Informacje o płatności         Identyfikator sprzedawcy:       Wpisz informacje o płatności                                                                                                    | <b>CZ</b> |
| Imprimerie Nationale         Kwota zamówienia: C 4,80         Informacje o transakcji         Nr ref. transakcji:         17292494251115         Identyfikator sprzedawcy:                                                                                                    | <b>e=</b> |
| Informacje o transakcji       Informacje o karcie       Image: State of the state of the state of t                   | e=        |
| Nr ref. transakcji:<br>17292494251115 Wpisz informacje o płatności<br>Identyfikator sprzedawcy:                                                                                                    |           |
| Identyfikator sprzedawcy:                                                                                                    |           |
| 20100006010001 Numer karty:                                                                                                    |           |
| Ważna do:<br>Miesiąc: 01 v Rok: 2017 v                                                                                                    |           |
| Kod zabezpieczający:                                                                                                    |           |
| Potwierdź Ant                                                                                                    | uluj      |
|                                                                                                    | _         |

# <u>ŚLEDZENIE ZAMÓWIENIA</u>

Po złożeniu zamówienia można śledzić, na jakim etapie realizacji się znajduje. W tym celu na stronie <u>https://www.certificat-air.gouv.fr/fr/suivi</u>

Proszę zaznaczyć opcję: Zagranica

Następnie wpisać numer rejestracyjny pojazdu.

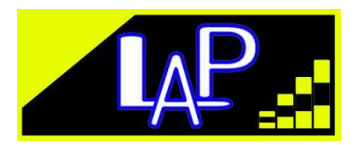

| K Suivre ma demande X                                                                                                    | Θ -                | - 6                   |               |
|----------------------------------------------------------------------------------------------------|--------------------|-----------------------|---------------|
| ← → C<br>Bezpieczna   https://www.certificat-air.gouv.fr/fr/suivi                                                                                                    |                    | Q 🔤                   | ☆ :           |
| Un site du réseau ecologique solidaire gouv.fr                                                                                                    |                    |                       |               |
| Lespace Flotte Entreprises et Administrations ▼ 🖩 🖡 🕅                                                                                                    | 🖩 EN 📕 DE          | ES ES                 | TI            |
| MINISTÈRE<br>DE LA TRANSITION<br>Reviewe Parseaux<br>Reviewe Parseaux<br>Reviewe Parseaux                                                                                                    | Prosze             | $\gamma$              | $\mathcal{J}$ |
| Proszę Accueil O Foire Simulation Demander O Suivre Apposer Son certificat                                                                                                    | znaczy             | ć                     | 4             |
| <pre>wpisać<br/>nr rej.<br/>pojazdu<br/>Vus souhaltez sulvre votre demande ?<br/>Renseignez le numéro d'inmatriculation du véhicule et le pays d'inmatriculation.<br/>Si vous avez effectué plusieurs demandes pour un même véhicule, seul l'état de la dernière demande est indiqué.<br/>Tous les champs sulvis d'une * sont obligatoires.<br/>Pays d'immatriculation • France • Etranger<br/>Immatriculation • France • Etranger<br/>Veuillez cocher la case « Je ne suis pas un robot » pour passer à l'étape sulvante.<br/>Veuillez cocher la case « Je ne suis pas un robot » pour passer à l'étape sulvante.<br/>Nie jestem robotem<br/>Veuillez cocher la case « Je ne suis pas un robot » pour passer à l'étape sulvante.<br/>Rechercher</pre> | ółeczko<br>tranger | ی<br>ب <sup>و</sup> ، | Y             |
| Ce site utilise des cookies pour faciliter l'accès aux services proposés.En savoir plus                                                                                                    | ок                 |                       |               |

Po przeprowadzeniu identyfikacji "Nie jestem robotem". Na stronie pojawią się informacje o aktualnym stanie zamówienia.

| E 3 Suivre ma demande ×                                                                                                    | Θ    | 10000 | ٥      | ×   |
|----------------------------------------------------------------------------------------------------|------|-------|--------|-----|
| ← → C  Bezpieczna   https://www.certificat-air.gouv.fr/fr/suivi                                                                                                    |      | Q     | ■ ☆    | : : |
| Un site du réseau ecologique-solidaire.gouv.fr                                                                                                    |      |       |        |     |
| 🛔 Espace Flotte Entreprises et Administrations 💌 📗 🗛 🚟                                                                                                    | EN 💻 | DE 💻  | ES 📕 📕 | IT  |
| MINISTÉRE<br>ELATRANSTION<br>REFUERIQUE FRANCAIRE         DESTRICTANSTION<br>ECOLOGIQUE<br>ET SOLIDAIRE         Service de délivrance des certificats qualité de l'air |      |       |        |     |
| Accueil O Foire aux questions Simulation A Demander son certificat Q Suivre ma demande                                                                                 |      |       |        |     |
| Accuell > Suivre ma demande                                                                                                    |      |       |        |     |
| Ce site utilise des conkies nour faciliter l'accès aux services proposés En savoir nilus                                                                               |      |       |        |     |

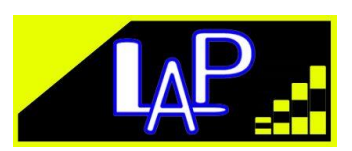